## **Online-Werte im Graphen visualisieren**

## Beschreibung

Die Messwerte eines generischen Modbus-Geräts visualisieren Sie in einem Graphen über die Online-Werte im Wertebaumfenster (Drag-and-Drop). Mit der Visualisierung im Graphen ergeben sich verschiedenste Diagnose-Möglichkeiten zu den Messwerten. Weiterhin dokumentieren Sie z.B. Ihre Graphen-Darstellungen mit einem **CSV-Export** oder der Funktion **Drucken**.

Abb.: Schritt Darstellung der Online-Werte im Graphen

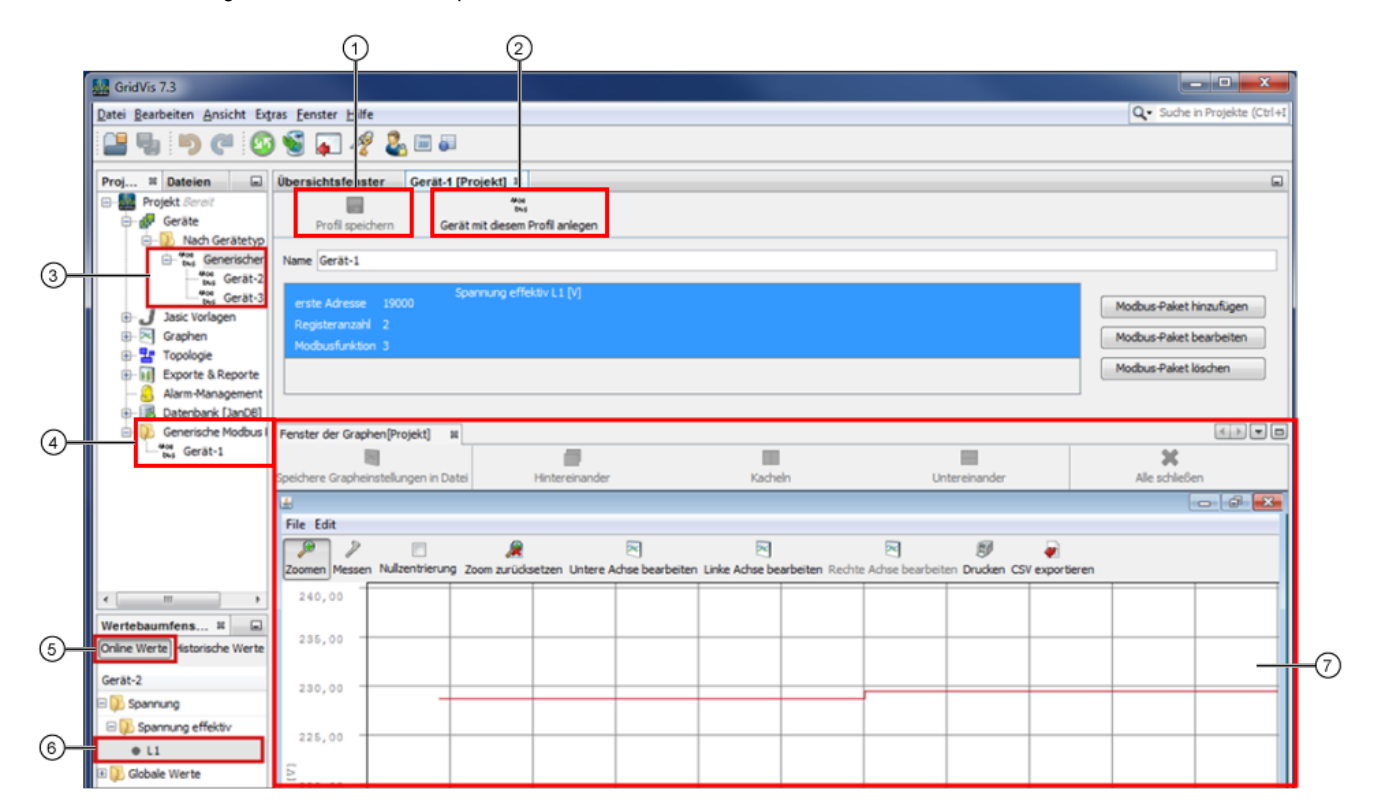

| Pos. | Parameter/Funktion                                     | Beschreibung                                                                                                    |
|------|--------------------------------------------------------|----------------------------------------------------------------------------------------------------|
| 1    | Schaltfläche Profil speichern                          | • Speichert Ihre erstellten Modbus-Pakete im generischen Modbus Profil (Pos. 4).                                                                                            |
| 2    | Schaltfläche <b>Gerät mit diesem</b><br>Profil anlegen | <ul> <li>Erstellt ein neues Gerät mit dem angelegten generischen Modbus Profil (Pos. 3).</li> <li>Vgl. Schritt Verbindung konfigurieren.</li> </ul>                         |
| 3    | Gerät Generischer Modbus                               | Erstellte Messgeräte mit generischen Modbus-Profilen.                                                                                                    |
| 4    | Generisches Modbus Profil                              | Erstellte Generische Modbus Profile.                                                                                                    |
| 5    | Schaltfläche Online-Werte                              | • Es erscheinen alle <b>Online-Messwerte</b> (in Verzeichnissen) im <b>Wertebaumfenster</b> .                                                                               |
| 6    | Verzeichnis Messwert                                   | <ul> <li>Online-Messwert, der im Graphen dargestellt werden kann.</li> <li>Mit Drag-and-Drop den betreffenden Online-Messwert in das Fenster des Graphen ziehen.</li> </ul> |

| 7 | Fenster der Graphen<br>(Vgl. Funktion <b>Graphen und</b><br><b>Graph-Sets</b> ) | <ul> <li>Zeigt die Online-Messwerte in der Graphen-Darstellung.</li> <li>Den Skalierungsfaktor (Auflösung des Messwerts) in der Graphen-Darstellung konfigurieren Sie in der Modbus-Werteliste.</li> </ul> |
|---|---------------------------------------------------------------------------------|----------------------------------------------------------------------------------------------------|
|---|---------------------------------------------------------------------------------|----------------------------------------------------------------------------------------------------|